## Cisco Device Activation(CDA)ポータルで既存の プロファイルを削除するにはどうすればよいで すか。

内容

外部のお客様/パートナー様専用:これらの手順は、お客様/パートナー様が問題を解決するための アクションを自ら実行する際に役立ちます。お客様/パートナーが手順の問題に遭遇した場合は、 ライセンスサポート(<u>https://www.cisco.com/go/scm</u>)でケースをオープンして解決してください。 ライセンスサポートチーム以外の社内シスコリソースの場合は、これらのアクションを自分で実 行しないでください。

作業を開始する前に、次の点を確認してください。

- アクティブなCisco.comアカウント
- このトランザクションを実行するユーザには、プロファイル管理アクセスが必要です。
- プロファイルは、削除しようとしているユーザに関連付けられている必要があります。

ステップ1:Profile Managementをクリックし、Cisco.comクレデンシャルでログインします

ステップ2:Search Byドロップダウンからオプションを選択し、検索値を入力してSearchをクリックします

ステップ3:[会社名]ドロップダウンから必要な会社名を選択します

ステップ4:プロファイル名を選択し、[Delete Mapping]ボタンをクリックします。

ステップの結果:「This profile is mapped with one or more devices and asking for confirmation to delete the profile」または「Are you sure you want to delete the Profile Mapping?」

ステップ5:[はい]をクリックしてプロファイルを削除します

トラブルシューティング:

このプロセスで対処できない問題が発生した場合は、ソフトウェアライセンスオプションを使用 して<u>Support Case Manager(SCM)</u>でケースをオープンしてください。

このドキュメントの内容に関するご意見は、<u>ここ</u>から送信してください。

翻訳について

シスコは世界中のユーザにそれぞれの言語でサポート コンテンツを提供するために、機械と人に よる翻訳を組み合わせて、本ドキュメントを翻訳しています。ただし、最高度の機械翻訳であっ ても、専門家による翻訳のような正確性は確保されません。シスコは、これら翻訳の正確性につ いて法的責任を負いません。原典である英語版(リンクからアクセス可能)もあわせて参照する ことを推奨します。